# **Submitting Outreach Results 101**

This is a "cheat sheet" for exporting results from some of the more common horse show software programs. The most common format to export results is the .dat file (also known as USEF results on several software versions). The export function organizes all of the information from your show so we can process results.

### HORSESHOWSONLINE.com

#### Exporting show results in USEF results file format:

Show managers using our HSS software can export results in the standard USEF .DAT file format as follows:

- 1. Open the show in HSS
- 2. Click the "USEF" menu drop down from the main HSS menu.

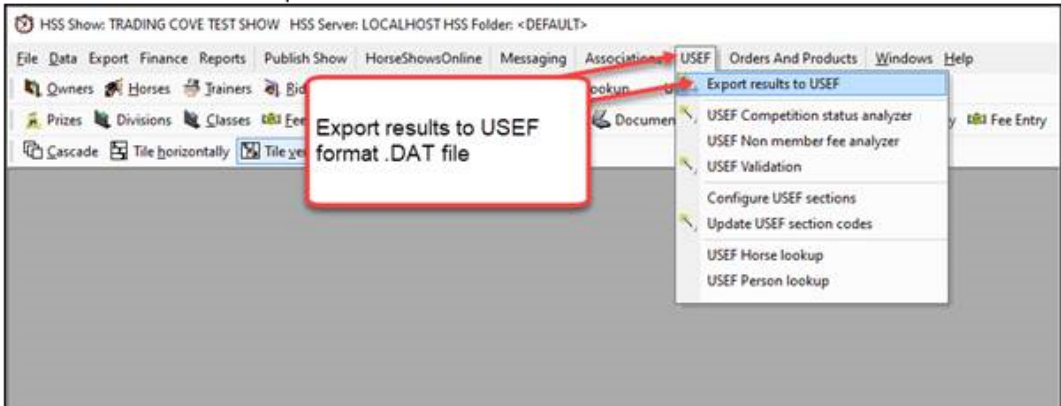

- 3. Click "Export results to USEF".
- 4. Select the classes and divisions to export
- 5. Select the destination folder where the exported data file will be saved.
- 6. Check / Uncheck any of the option settings as desired.
- 7. Click the "Export Now" button to create the export file.

The results file is exported and compressed into a standard **ZIP** file and saved to the destination the user specified. The results file can then be attached to an email and sent to the desired recipient (<u>outreach@ushja.org</u>).

### • <u>SHOWPRO/Horseshowing.com</u>

The ShowPro users guide is available online at: <u>https://www.sportdatainc.com/ShowPro.pdf</u>

You'll want to set up the email function for easiest exporting. This is under the Tools Menu.

You will also need your Outreach competition ID. This was provided to you in your Application Acceptance email. If you do not have it, you can check the <u>USHJA Outreach Calendar</u>. The competition ID is listed in parenthesis after the competition name.

ShowPro has an E-Mail tool that allows you to send electronic results and backups with ease if you are connected to the internet. When you select E-Mail from the Tools menu the following dialog box is displayed...

| E-Mail                                     |                                                                        |  |  |  |  |  |
|--------------------------------------------|------------------------------------------------------------------------|--|--|--|--|--|
| From Email Address Your email address here | Sender Full Name                                                       |  |  |  |  |  |
| Subject                                    | Recipients                                                             |  |  |  |  |  |
| Message                                    | ☐ results@chronofhorse.com<br>☐ results@usef.org<br>☐ Sport Data, Inc. |  |  |  |  |  |
| Attachments                                | New Delete                                                             |  |  |  |  |  |
|                                            | C Chronicle Send I Glose                                               |  |  |  |  |  |

Your e-mail address MUST be entered in the **From Email Address** box, this only needs to be entered one time, ShowPro will remember it for you. Your full name MUST be entered in the **Sender Full Name box**, ShowPro will remember this also.

ShowPro comes with three **recipients** already configured, results@chronofhorse.com, results@useg.org and Sport Data, Inc. The Sport Data, Inc recipient is to allow you to easily send a backup to us for support purposes. The results@usef.org recipient is for submitting results to USEF. You can add other recipients by clicking the **New** button and entering the e-mail address.

The attachment options are None, Backup, USEF Electronic Results, OrgPro Results, Generic Results or Chronicle. if you select a backup or results option ShowPro will automatically create the proper file and attach it to your e-mail.

You can type any appropriate message in the message box.

To send your e-mail click the Send button. An hour glass will appear while your message is being sent. Depending on the speed of your internet connection and the size of any attachment this may be for several seconds or minutes.

After the completion of your competition, you will want to Verify Your Results. ShowPro will not allow you to export them without verifying them. You can then use the Email Tool to easily export to USHJA or other Affiliates.

## **Verifying Results**

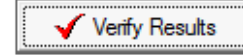

The Verify Results button, which is on the Results tab of the Classes Screen is used to check for missing results.

When you click the button ShowPro will scan through your classes looking for problems. If it finds what it thinks might be a problem it will stop on that class and select it in the list so you can see in the placings table what the problem might be and have an opportunity to fix it.

If ShowPro stops on a class after you fix the problem click the Verify Results button again, if there are more problems ShowPro will stop on them.

Continue to click the button until you see the following message...

| Results Verified                |
|---------------------------------|
| All results have been verified. |
| ОК                              |

**Note:** Verify Results is not terribly sophisticated and may stop on legitimate ties. It is very useful for for finding problems in your results though and should definitely be used.

### • HorseShowTime.com

To export data for electronic results reporting:

- 1. Select FILE EXPORT E-RESULTS and choose the desired organization (probably listed as USEF)
- 2. The electronic results file will be created in your VIEW USERDATA folder
- 3. Open an email and select recipient (outreach@ushja.org or mmader@ushja.org)
- 4. Attach desired results

OR:

- 5. EC results are uploaded directly from the grid that displays when you export the results
- 6. From that grid: Click FILE -- SEND EC RESULTS. You will get a status message at the bottom of the grid.

| Here is an | example of the grid: |
|------------|----------------------|
|------------|----------------------|

| 1 Electronic Results [USEF] |              |          |         |            |         |        |        |            |            |        |         | ×       |           |       |       |     |
|-----------------------------|--------------|----------|---------|------------|---------|--------|--------|------------|------------|--------|---------|---------|-----------|-------|-------|-----|
| File                        | le Edit View |          |         |            |         |        |        |            |            |        |         |         |           |       |       |     |
|                             | CompYear     | USEFCom  | ClassNu | ClassTitle | Section | Combin | Hunter | Jumper     | Jumper     | Number | PrizeMo | PrizeMo | Qualifier | Place | ShowN | î î |
|                             | 2021         | USHJA Ev | 9       | \$24,00    | 3800    |        |        | 1.30       | М          | 0      | 0       | 24000   |           | 0     | 0     |     |
|                             | 2021         | USHJA Ev | 10      | \$10,00    | 3800    |        |        | 1.25       | М          | 0      | 0       | 10000   |           | 0     | 0     |     |
|                             | 2021         | USHJA Ev | 12      | \$1,500    | 3500    |        |        | 1.10       | M          | 0      | 0       | 1500    |           | 0     | 0     | . 1 |
|                             | 2021         | USHJA EV | 13      | \$1,000    | 3800    |        |        | 1.00       | M          | 0      | 0       | 1000    |           | 0     | 0     |     |
|                             | 2021         | USHJA EV | 11      | \$1,500    | 3300    |        |        | 1.25       | M          | 0      | 0       | 1000    |           | 0     | 0     | - F |
| $\vdash$                    | 2021         | USHJA EV | 14      | \$1,000    | 3800    |        |        | 0.90       | M          | 0      | 0       | 1000    |           | 0     | 0     |     |
| $\vdash$                    | 2021         | USHIA EV | 23      | \$1,000    | 3050    |        |        | 0.91       | M          | 0      | 0       | 1000    |           | 0     | 0     |     |
|                             | 2021         | USHIA EV | 15      | \$10.00    | 3100    |        |        | 0.91       | M          | 0      | 0       | 1000    |           | 0     | 0     | 1   |
|                             | 2021         | USHIA EV | 25      | \$5001     | 3000    |        |        | 0.75       | м          | 0      | 0       | 500     |           | 0     | 0     |     |
|                             | 2021         | USHIA Ev | 24      | \$500 Pr   | 3000    |        |        | 0.85       | м          | Ő      | Ő       | 500     |           | 0     | Ő     |     |
|                             | 2021         | USHJA Ev | 16      | \$10.00    | 3100    |        |        | 0.91       | М          | 0      | 0       | 10000   |           | 0     | 0     |     |
|                             | 2021         | USHJA Ev | 17      | \$10,00    | 3100    |        |        | 0.91       | м          | 0      | 0       | 10000   |           | 0     | 0     | - P |
|                             | 2021         | USHJA Ev | 21      | \$1,500    | 3050    |        |        |            | м          | 0      | 0       | 1500    |           | 0     | 0     |     |
|                             | 2021         | USHJA Ev | 18      | \$1,500    | 3100    |        |        |            | м          | 0      | 0       | 1500    |           | 0     | 0     |     |
|                             | 2021         | USHJA Ev | 19      | \$1,500    | 3100    |        |        |            | М          | 0      | 0       | 1500    |           | 0     | 0     |     |
|                             | 2021         | USHJA Ev | 20      | \$1,500    | 3100    |        |        |            | м          | 0      | 0       | 1500    |           | 0     | 0     | R   |
|                             | 2021         | USHJA Ev | 40      | \$500 1    | 3800    |        |        | 1.30       | М          | 0      | 0       | 500     |           | 0     | 0     | 9   |
|                             | 2021         | USHJA Ev | 41      | \$500 1    | 3800    |        |        | 1.30       | М          | 0      | 0       | 500     |           | 0     | 0     |     |
|                             | 2021         | USHJA Ev | 42      | \$500 1    | 3800    |        |        | 1.30       | М          | 0      | 0       | 500     |           | 0     | 0     | - F |
|                             | 2021         | USHJA Ev | 50      | \$500 1    | 3800    |        |        | 1.25       | М          | 0      | 0       | 500     |           | 0     | 0     |     |
|                             | 2021         | USHJA Ev | 51      | \$500 1    | 3800    |        |        | 1.25       | М          | 0      | 0       | 500     |           | 0     | 0     |     |
|                             | 2021         | USHJA Ev | 60      | \$500 1    | 3800    |        |        | 1.20       | М          | 0      | 0       | 500     |           | 0     | 0     | - 7 |
|                             | 2021         | USHJA Ev | 52      | \$500 1    | 3800    |        |        | 1.25       | М          | 0      | 0       | 500     |           | 0     | 0     |     |
|                             | 2021         | USHJA Ev | 62      | \$500 1    | 3800    |        |        | 1.20       | M          | 0      | 0       | 500     |           | 0     | 0     |     |
|                             | 2021         | USHJA EV | 61      | \$500 1    | 3800    |        |        | 1.20       | M          | 0      | 0       | 500     |           | 0     | 0     |     |
|                             | 2021         | USHJA EV | 70      | \$300 1    | 3800    |        |        | 1.15       | М          | U      | U       | 300     |           | U     | U     | , × |
|                             | 1            |          |         |            |         |        |        | /117.Col-  | 1/277.0-   |        |         |         |           |       |       |     |
| Ūĸ                          | Cancel       |          |         |            |         |        | 1      | / 11/ Cols | - 1/3// R0 | ows    |         |         |           |       |       |     |
|                             | _            |          | _       |            |         | 22104  |        |            |            |        |         | ••      |           | 4/    |       |     |

Once you click OK, the path to the exported results appears at the bottom of the window.

|    |                                                        |          |    |         |      |  |  |      |   | - | - |     | - | - |   |
|----|--------------------------------------------------------|----------|----|---------|------|--|--|------|---|---|---|-----|---|---|---|
|    | 2021                                                   | USHJA Ev | 52 | \$500 1 | 3800 |  |  | 1.25 | м | 0 | 0 | 500 | 0 | 0 |   |
|    | 2021                                                   | USHJA Ev | 62 | \$500 1 | 3800 |  |  | 1.20 | м | 0 | 0 | 500 | 0 | 0 |   |
|    | 2021                                                   | USHJA Ev | 61 | \$500 1 | 3800 |  |  | 1.20 | м | 0 | 0 | 500 | 0 | 0 |   |
|    | 2021                                                   | USHJA Ev | 70 | \$300 1 | 3800 |  |  | 1.15 | м | 0 | 0 | 300 | 0 | 0 | ~ |
| <  |                                                        |          |    |         |      |  |  |      |   |   |   |     |   |   |   |
| OK | OK Cancel C:\horseshowtime\data\USHJA Event Number.dat |          |    |         |      |  |  |      |   |   |   |     |   |   |   |

When you click View, Userdata they will see the file which is named (event number).dat.

1

his PC > Acer (C:) > horseshowtime > data

| Name                                  | Date modified                                                                                                    | Туре                                                                                                    | Size                                                                                                    |                                                                                                    |
|---------------------------------------|----------------------------------------------------------------------------------------------------|----------------------------------------------------------------------------------------------------|----------------------------------------------------------------------------------------------------|----------------------------------------------------------------------------------------------------|
| reports                               | 9/15/2020 10:31 AM                                                                                                    | File folder                                                                                                    |                                                                                                    |                                                                                                    |
| shows                                 | 2/24/2021 1:02 PM                                                                                                    | File folder                                                                                                    |                                                                                                    |                                                                                                    |
| 💌 1.dat                               | 3/8/2021 9:28 AM                                                                                                    | DAT File                                                                                                    | 161 KB                                                                                                    |                                                                                                    |
| 20191207_Thoroughbred_Holiday_Classic | 1/30/2020 3:25 PM                                                                                                    | Text Document                                                                                                    | 2 KB                                                                                                    |                                                                                                    |
| 20200724_Gem_State_Circuit_AQHA_Res   | 8/5/2020 10:27 AM                                                                                                    | Text Document                                                                                                    | 129 KB                                                                                                    |                                                                                                    |
| 20200812_Sweet_Summertime_Finale_W    | 9/18/2020 9:37 AM                                                                                                    | Text Document                                                                                                    | 217 KB                                                                                                    |                                                                                                    |
| 20210305_Early_Thaw_Show_AQHA_Resul   | 3/16/2021 4:11 PM                                                                                                    | Text Document                                                                                                    | 415 KB                                                                                                    |                                                                                                    |
| 🔝 class and ring schedule.csv         | 10/5/2020 1:10 PM                                                                                                    | Microsoft Excel C                                                                                                    | 10 KB                                                                                                    |                                                                                                    |
| Example 1 Scoreboard_Export.txt       | 12/3/2020 2:06 PM                                                                                                    | Text Document                                                                                                    | 4 KB                                                                                                    |                                                                                                    |
| exhibitors.txt                        | 12/4/2019 11:19 AM                                                                                                    | Text Document                                                                                                    | 1 KB                                                                                                    |                                                                                                    |
| 🛞 HSITP.dat                           | 11/25/2019 10:16 AM                                                                                                    | DAT File                                                                                                    | 1,301 KB                                                                                                    |                                                                                                    |
| report.txt                            | 4/25/2021 11:37 AM                                                                                                    | Text Document                                                                                                    | 1 KB                                                                                                    |                                                                                                    |
| Scoreboardtxt                         | 12/3/2020 2:08 PM                                                                                                    | Text Document                                                                                                    | 0 KB                                                                                                    |                                                                                                    |
| Scoreboard_191.txt                    | 12/3/2020 2:08 PM                                                                                                    | Text Document                                                                                                    | 1 KB                                                                                                    |                                                                                                    |
| Scoreboard_212.txt                    | 12/3/2020 2:08 PM                                                                                                    | Text Document                                                                                                    | 1 KB                                                                                                    |                                                                                                    |
| Scoreboard_229.txt                    | 12/3/2020 2:08 PM                                                                                                    | Text Document                                                                                                    | 1 KB                                                                                                    |                                                                                                    |
| Scoreboard_238.txt                    | 12/3/2020 2:08 PM                                                                                                    | Text Document                                                                                                    | 1 KB                                                                                                    |                                                                                                    |
| Scoreboard_400.txt                    | 12/3/2020 2:08 PM                                                                                                    | Text Document                                                                                                    | 2 KB                                                                                                    |                                                                                                    |
| Scoreboard_402.txt                    | 12/3/2020 2:08 PM                                                                                                    | Text Document                                                                                                    | 2 KB                                                                                                    |                                                                                                    |
| Scoreboard_403c.txt                   | 12/3/2020 2:08 PM                                                                                                    | Text Document                                                                                                    | 1 KB                                                                                                    |                                                                                                    |
| Scoreboard_Export.txt                 | 12/3/2020 2:05 PM                                                                                                    | Text Document                                                                                                    | 4 KB                                                                                                    |                                                                                                    |
| show entries.txt                      | 12/3/2020 2:10 PM                                                                                                    | Text Document                                                                                                    | 40 KB                                                                                                    |                                                                                                    |
| 🖲 usef_exhibitor_status.dat           | 1/9/2021 6:34 PM                                                                                                    | DAT File                                                                                                    | 2 KB                                                                                                    |                                                                                                    |
| usef_exhibitor_status.txt             | 1/9/2021 6:34 PM                                                                                                    | Text Document                                                                                                    | 2 KB                                                                                                    |                                                                                                    |
| usef_horse_status.dat                 | 9/23/2020 9:32 AM                                                                                                    | DAT File                                                                                                    | 711 KB                                                                                                    |                                                                                                    |
| 🖲 USHJA Event Number.dat              | 4/30/2021 10:44 AM                                                                                                    | DAT File                                                                                                    | 165 KB                                                                                                    |                                                                                                    |
|                                       | Name  reports  shows  1.dat  20191207_Thoroughbred_Holiday_Classic  20200724_Gem_State_Circuit_AQHA_Res  20200812_Sweet_Summertime_Finale_W  20210305_Early_Thaw_Show_AQHA_Resul  20210305_Early_Thaw_Show_AQHA_Resul  Class and ring schedule.csv  Example 1 Scoreboard_Export.txt  Example 1 Scoreboard_Export.txt  Kolone  Scoreboard_txt  Scoreboard_191.txt  Scoreboard_212.txt  Scoreboard_229.txt  Scoreboard_229.txt  Scoreboard_238.txt  Scoreboard_400.txt  Scoreboard_402.txt  Scoreboard_402.txt  Scoreboard_402.txt  Scoreboard_402.txt  Scoreboard_402.txt  Scoreboard_402.txt  Scoreboard_402.txt  Scoreboard_tog.txt  Scoreboard_tog.txt  Scoreboard_tog.txt  Scoreboard_tog.txt  Scoreboard_402.txt  Scoreboard_403.txt  Scoreboard_tog.txt  Scoreboard_tog.txt Scoreboard_tog.txt Scoreboard_tog.txt Scoreboard_tog.txt S | NameDate modifiedreports9/15/2020 10:31 AMshows2/24/2021 1:02 PM1.dat3/8/2021 9:28 AM20191207_Thoroughbred_Holiday_Classic1/30/2020 3:25 PM20200724_Gem_State_Circuit_AQHA_Res8/5/2020 10:27 AM20200812_Sweet_Summertime_Finale_W9/18/2020 9:37 AM20201305_Early_Thaw_Show_AQHA_Resul3/16/2021 4:11 PMclass and ring schedule.csv10/5/2020 1:10 PMExample 1 Scoreboard_Export.txt12/3/2020 2:06 PMexhibitors.txt12/4/2019 11:19 AMFISTP.dat11/25/2019 10:16 AMreport.txt4/25/2021 11:37 AMScoreboard_191.txt12/3/2020 2:08 PMScoreboard_212.txt12/3/2020 2:08 PMScoreboard_229.txt12/3/2020 2:08 PMScoreboard_238.txt12/3/2020 2:08 PMScoreboard_400.txt12/3/2020 2:08 PMScoreboard_402.txt12/3/2020 2:08 PMScoreboard_402.txt12/3/2020 2:08 PMScoreboard_238.txt12/3/2020 2:08 PMScoreboard_202.txt12/3/2020 2:08 PMScoreboard_402.txt12/3/2020 2:08 PMScoreboard_202.txt12/3/2020 2:08 PMScoreboard_Export.txt12/3/2020 2:08 PMScoreboard_Export.txt12/3/2020 2:08 PMScoreboard_402.txt12/3/2020 2:08 PMScoreboard_Export.txt12/3/2020 2:08 PMScoreboard_Export.txt12/3/2020 2:08 PMScoreboard_Export.txt12/3/2020 2:08 PMScoreboard_Export.txt12/3/2020 2:08 PMScoreboard_Export.txt12/3/2020 2:08 PM <t< th=""><th>NameDate modifiedTypereports9/15/2020 10:31 AMFile foldershows2/24/2021 1:02 PMFile folder1.dat3/8/2021 9:28 AMDAT File20191207_Thoroughbred_Holiday_Classic1/30/2020 3:25 PMText Document20200724_Gem_State_Circuit_AQHA_Res8/5/2020 10:27 AMText Document20200812_Sweet_Summertime_Finale_W9/18/2020 9:37 AMText Document20210305_Early_Thaw_Show_AQHA_Resul3/16/2021 4:11 PMText Document1/105/2020 1:10 PMMicrosoft Excel CExample 1 Scoreboard_Export.txt12/3/2020 2:06 PMText Document1/215/2019 10:16 AMDAT Filereport.txt1/25/2019 10:16 AMDAT File1/215/2019 10:16 AMDAT Filereport.txt12/3/2020 2:08 PMText Document1/213/2020 2:08 PMText DocumentScoreboard_191.txt12/3/2020 2:08 PMText Document1/213/2020 2:08 PMText DocumentScoreboard_229.txt12/3/2020 2:08 PMText Document1/213/2020 2:08 PMText DocumentScoreboard_238.txt12/3/2020 2:08 PMText Document1/213/2020 2:08 PMText Document12/3/2020 2:08 PMText Document1/213/2020 2:08 PMText Document12/3/2020 2:08 PMText Document1/213/2020 2:08 PMText Document12/3/2020 2:08 PMText Document1/213/2020 2:08 PMText Document12/3/2020 2:08 PMText Document1/213/2020 2:08 PMText Document12/3/2020 2:08 PMText Document1/213/2020 2:08 PMTex</th><th>NameDate modifiedTypeSizereports9/15/2020 10:31 AMFile foldershows2/24/2021 1:02 PMFile folder1.dat3/8/2021 9:28 AMDAT File161 KB20191207_Thoroughbred_Holiday_Classic1/30/2020 3:25 PMText Document2 KB20200724_Gem_State_Circuit_AQHA_Res8/5/2020 10:27 AMText Document219 KB20200812_Sweet_Summertime_Finale_W9/18/2020 9:37 AMText Document217 KB20210305_Early_Thaw_Show_AQHA_Resul3/16/2021 4:11 PMText Document415 KB112class and ring schedule.csv10/5/2020 1:10 PMMicrosoft Excel C10 KB12class and ring schedule.csv10/5/2020 1:10 PMText Document1 KB12scoreboard_Export.xt12/3/2020 2:06 PMText Document1 KB13freport.txt12/3/2020 2:06 PMText Document1 KB14Scoreboard_txt12/3/2020 2:06 PMText Document1 KB15Scoreboard_191.txt12/3/2020 2:08 PMText Document1 KB15Scoreboard_212.txt12/3/2020 2:08 PMText Document1 KB15Scoreboard_238.txt12/3/2020 2:08 PMText Document1 KB15Scoreboard_400.txt12/3/2020 2:08 PMText Document1 KB15Scoreboard_238.txt12/3/2020 2:08 PMText Document1 KB15Scoreboard_400.txt12/3/2020 2:08 PMText Document2 KB15Scoreboard_200.txt12/3/2020 2:08 PM</th></t<> | NameDate modifiedTypereports9/15/2020 10:31 AMFile foldershows2/24/2021 1:02 PMFile folder1.dat3/8/2021 9:28 AMDAT File20191207_Thoroughbred_Holiday_Classic1/30/2020 3:25 PMText Document20200724_Gem_State_Circuit_AQHA_Res8/5/2020 10:27 AMText Document20200812_Sweet_Summertime_Finale_W9/18/2020 9:37 AMText Document20210305_Early_Thaw_Show_AQHA_Resul3/16/2021 4:11 PMText Document1/105/2020 1:10 PMMicrosoft Excel CExample 1 Scoreboard_Export.txt12/3/2020 2:06 PMText Document1/215/2019 10:16 AMDAT Filereport.txt1/25/2019 10:16 AMDAT File1/215/2019 10:16 AMDAT Filereport.txt12/3/2020 2:08 PMText Document1/213/2020 2:08 PMText DocumentScoreboard_191.txt12/3/2020 2:08 PMText Document1/213/2020 2:08 PMText DocumentScoreboard_229.txt12/3/2020 2:08 PMText Document1/213/2020 2:08 PMText DocumentScoreboard_238.txt12/3/2020 2:08 PMText Document1/213/2020 2:08 PMText Document12/3/2020 2:08 PMText Document1/213/2020 2:08 PMText Document12/3/2020 2:08 PMText Document1/213/2020 2:08 PMText Document12/3/2020 2:08 PMText Document1/213/2020 2:08 PMText Document12/3/2020 2:08 PMText Document1/213/2020 2:08 PMText Document12/3/2020 2:08 PMText Document1/213/2020 2:08 PMTex | NameDate modifiedTypeSizereports9/15/2020 10:31 AMFile foldershows2/24/2021 1:02 PMFile folder1.dat3/8/2021 9:28 AMDAT File161 KB20191207_Thoroughbred_Holiday_Classic1/30/2020 3:25 PMText Document2 KB20200724_Gem_State_Circuit_AQHA_Res8/5/2020 10:27 AMText Document219 KB20200812_Sweet_Summertime_Finale_W9/18/2020 9:37 AMText Document217 KB20210305_Early_Thaw_Show_AQHA_Resul3/16/2021 4:11 PMText Document415 KB112class and ring schedule.csv10/5/2020 1:10 PMMicrosoft Excel C10 KB12class and ring schedule.csv10/5/2020 1:10 PMText Document1 KB12scoreboard_Export.xt12/3/2020 2:06 PMText Document1 KB13freport.txt12/3/2020 2:06 PMText Document1 KB14Scoreboard_txt12/3/2020 2:06 PMText Document1 KB15Scoreboard_191.txt12/3/2020 2:08 PMText Document1 KB15Scoreboard_212.txt12/3/2020 2:08 PMText Document1 KB15Scoreboard_238.txt12/3/2020 2:08 PMText Document1 KB15Scoreboard_400.txt12/3/2020 2:08 PMText Document1 KB15Scoreboard_238.txt12/3/2020 2:08 PMText Document1 KB15Scoreboard_400.txt12/3/2020 2:08 PMText Document2 KB15Scoreboard_200.txt12/3/2020 2:08 PM |

Then attach that file to an email to <u>outreach@ushja.org</u>. You will be able to select the file named <event ID number>.dat. If you do not input the Outreach ID, all files will be named USHJA Event Number.dat and will be difficult to identify.

Sele

Organize

New

Open